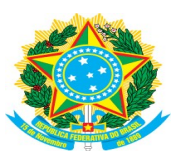

# MINISTÉRIO DA EDUCAÇÃO INSTITUTO FEDERAL DE EDUCAÇÃO, CIÊNCIA E TECNOLOGIA BAIANO CAMPUS URUÇUCA

TUTORIAL

## CONFIGURAÇÃO DA REDE Wi-Fi EDUROAM

## SERVIÇO DE ACESSO À INTERNET

# Conteúdo

| 1  |
|----|
| 2  |
| 3  |
| 4  |
| 11 |
| 16 |
| 16 |
| 17 |
|    |

### **1.**INTRODUÇÃO

Eduroam (Education Roaming) é um serviço de acesso sem fio seguro desenvolvido para a comunidade internacional de educação e pesquisa. A iniciativa permite que os estudantes, pesquisadores, servidores, colaboradores e as equipes das instituições participantes obtenham conectividade à internet, por meio de conexão sem fio (W*i*-*Fi*), em qualquer localidade que ofereça essa opção como provedora de serviço. Com isso, será possível conectar-se à rede **eduroam** em qualquer uma dessas instituições utilizando as credenciais de acesso de nosso **e-mail institucional**.

Os usuários de outras instituições credenciadas que estiverem em visita à nossa instituição devem utilizar login e senha de seu órgão de origem. Após a configuração do dispositivo será possível ter acesso à internet em qualquer provedor de serviço do mundo associado ao eduroam.

Além da segurança, a eduroam tem como benefícios a gratuidade, a mobilidade, a facilidade de uso e a integração à **Comunidade Acadêmica Federada (CAFe)** – uma federação de gestão de identidade que reúne instituições de ensino e pesquisa brasileiras gerenciadas pela **RNP (Rede Nacional de Pesquisas)**.

## 2. CONFIGURAÇÃO NO ANDROID

- a) Ative a funcionalidade *Wi-Fi* do seu dispositivo.
- b) Escolha a rede **"eduroam"**.
- c) Configure conforme as instruções e imagem abaixo.
  - i. Método EAP: TTLS
  - ii. Autenticação da Fase 2: PAP
  - iii. *Certificado CA:* Não validar
  - iv. *Identidade:* digite seu **e-mail institucional completo** e informe a *senha*.

Não preencher o campo Identidade anônima

v. Salvar/Conectar

| eduroam                       |        |                                                                                             |
|-------------------------------|--------|---------------------------------------------------------------------------------------------|
| Método EAP                    |        |                                                                                             |
| TTLS                          | •      |                                                                                             |
| Autenticação da Fase 2        |        |                                                                                             |
| PAP                           | •      |                                                                                             |
| Certificado CA                |        |                                                                                             |
| Não validar                   | -      |                                                                                             |
|                               |        |                                                                                             |
| Identidade                    |        |                                                                                             |
| e-mail institucional completo | 8      | Alunos: matrícula@alunos.ifbaiano.edu.br<br>Demais usuários: nome.sobrenome@ifbaiano.edu.br |
| Identidade anônima            |        |                                                                                             |
| Senha                         |        |                                                                                             |
| senha do e-mail institucional |        |                                                                                             |
|                               |        |                                                                                             |
| 🗆 Exibir senha                |        |                                                                                             |
| Cancelar                      | Salvar |                                                                                             |
|                               | Imag   | em 01                                                                                       |

## **3.**CONFIGURAÇÃO NO iOS

- a) Ative a funcionalidade *Wi-Fi* do seu dispositivo.
- b) Escolha a rede "eduroam".
- c) Configure conforme as instruções e imagem abaixo.
  - a) *Nome de usuário:* digite seu **e-mail institucional completo** e informe a *senha*.
  - b) Salvar/Conectar

| Cancelar | igite a senha de "eduroam"<br>Digite a Senh <mark>Conectar</mark> |
|----------|-------------------------------------------------------------------|
| Nome de  | e usuário                                                         |
| Senha    | HMS HIM AND                                                       |
|          |                                                                   |
|          |                                                                   |
|          | 1                                                                 |
| qwe      | ertyuiop                                                          |
| a s      | d f g h j k l                                                     |
| ΰZ       | x c v b n m 🗷                                                     |
| .?123    | espaço Conectar                                                   |

**Alunos:** matrícula@alunos.ifbaiano.edu.br **Demais usuários:** nome.sobrenome@ifbaiano.edu.br

## 4. CONFIGURAÇÃO NO WINDOWS 7

a) Clique no menu Iniciar do **Windows** pesquise por **Central de Rede e Compartilhamento** 

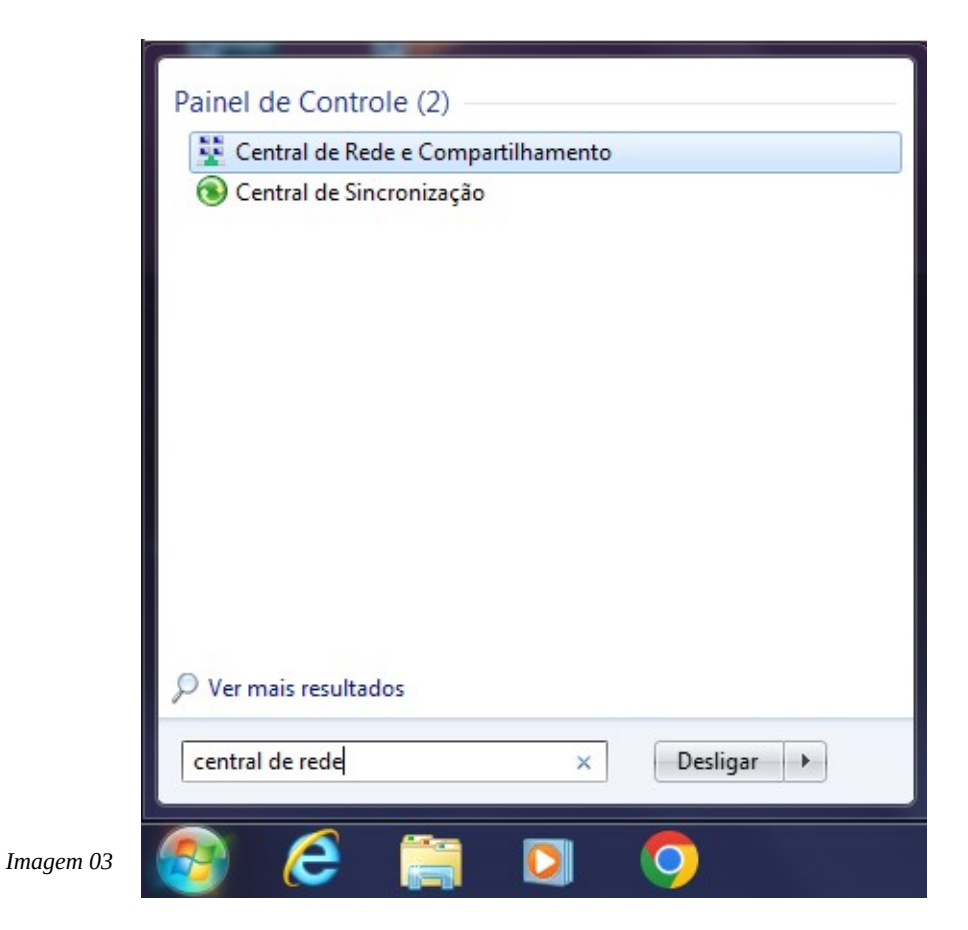

#### b) Clique em Gerenciar redes sem fio

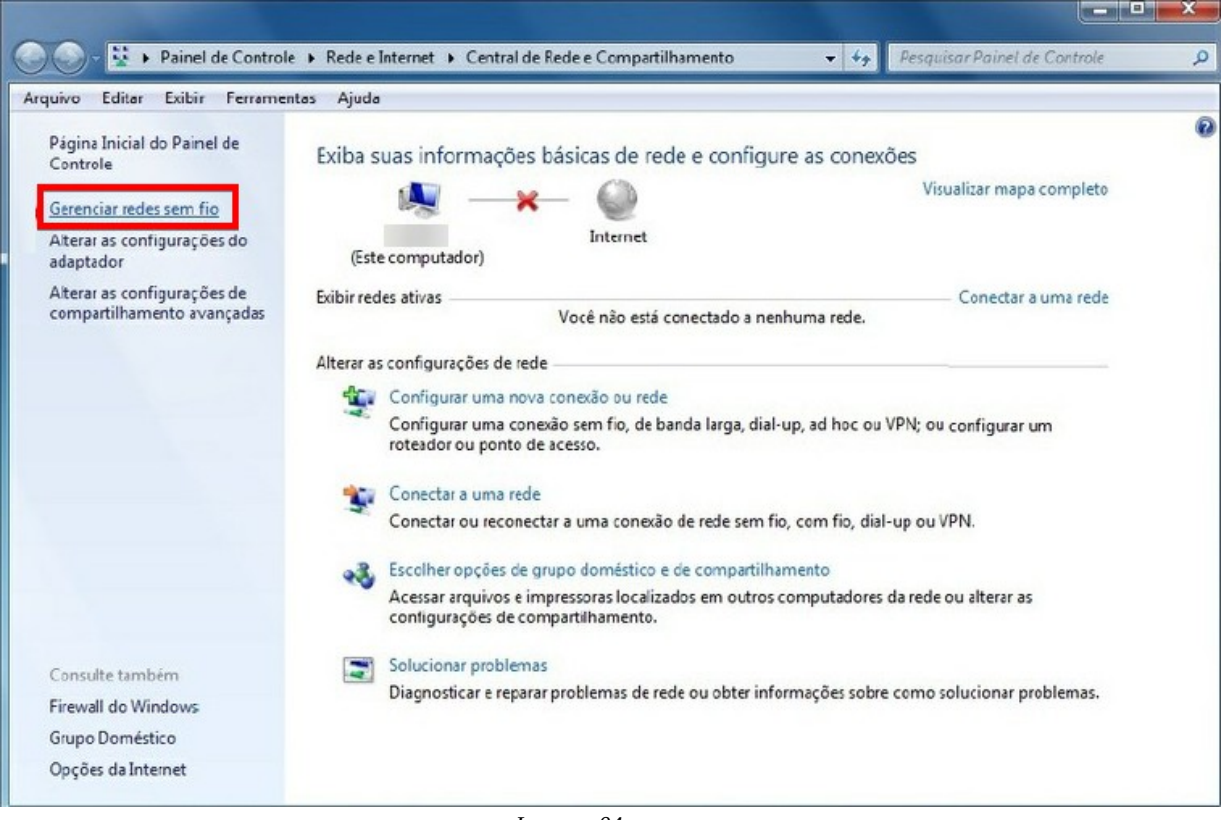

#### c) Clique **em Adicionar**

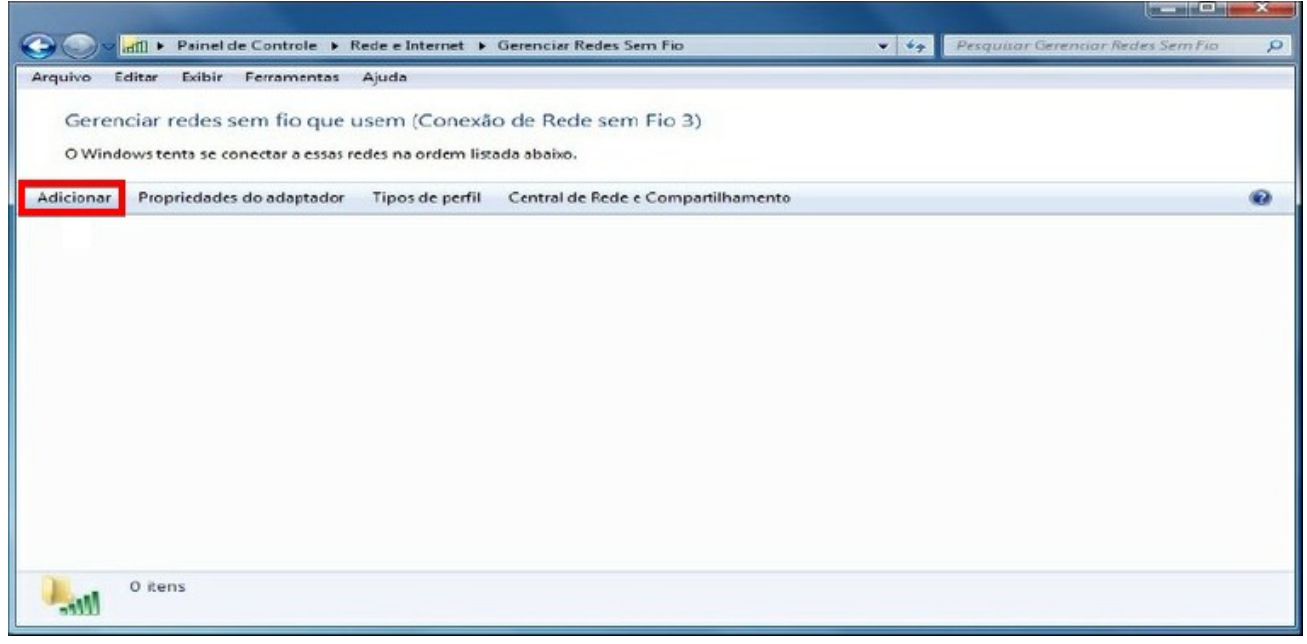

Imagem 06

d) Clique em Criar um perfil de rede manualmente

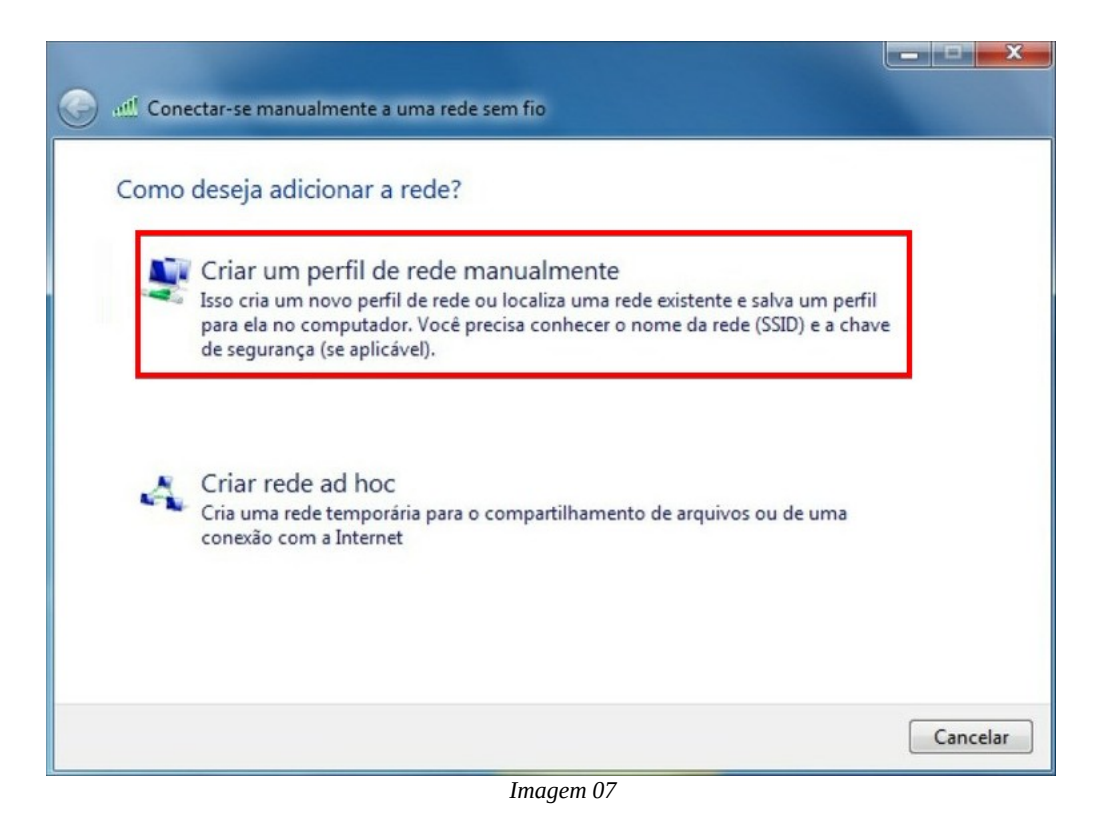

e) Em Nome da rede digite eduroam (*em letras minúsculas*). Em Tipo de segurança escolha WPA2-Enterprise. Na opção Tipo de criptografia, selecione AES. Após o procedimento, clique em Avançar

| Nome da rede:         | eduroam                       |        |                    |  |
|-----------------------|-------------------------------|--------|--------------------|--|
| Tipo de segurança:    | WPA2-Enterprise               | ~      |                    |  |
| Tipo de criptografia: | AES                           | $\sim$ |                    |  |
| Chave de Segurança:   |                               |        | Ocultar caracteres |  |
| 🕑 Iniciar esta conexã | o automaticamente             |        |                    |  |
| Conectar mesmo o      | que a rede não esteja difundi | indo   |                    |  |

Imagem 08

### f) Clique em Alterar configurações de conexão

| Conectar-se manualmente a uma rede sem fio                                                                         |        |
|----------------------------------------------------------------------------------------------------|--------|
| eduroam adicionado(a) com êxito                                                                                    |        |
| Alterar configurações de conexão<br>Abre as propriedades da conexão para que eu possa alterar as<br>configurações. |        |
|                                                                                                    | Fechar |

Imagem 09

g) Na aba **Conexão**, marcar as opções **Conectar automaticamente quando esta rede estiver ao alcance** e **Conectar a uma rede preferencial**, se disponível

| Conexão Segurança           |                                               |
|-----------------------------|-----------------------------------------------|
| Nome:                       | eduroam                                       |
| SSID:                       | eduroam                                       |
| Tipo de rede:               | Ponto de acesso                               |
| Disponibilidade de<br>rede: | Todos os usuários                             |
| Conectar mesmo<br>(SSID)    | o que a rede não esteja transmitindo seu nome |
| Conectar mesmo<br>(SSID)    | o que a rede não esteja transmitindo seu nome |
| Conectar mesmo<br>(SSID)    | o que a rede não esteja transmitindo seu nome |
| Conectar mesmo<br>(SSID)    | o que a rede não esteja transmitindo seu nome |
| Conectar mesmo<br>(SSID)    | o que a rede não esteja transmitindo seu nome |

Imagem 10

 h) Clique na aba Segurança, altere a opção Escolha um método de autenticação de rede: Intel: EAP: TTLS e deixe marcado a opção Lembrar minhas credenciais para esta conexão sempre que fizer logon

| eduroam Propriedades de | Rede Sem Fio              |
|-------------------------|---------------------------|
| Conexão Segurança       |                           |
|                         |                           |
| Tipo de segurança:      | WPA2-Enterprise           |
| Tipo de criptografia:   | AES                       |
|                         |                           |
| Escolha um método de a  | utenticação de rede:      |
| Intel: EAP-TTLS         | Configurações             |
| Lembrar minhas cred     | enciais para esta conexão |
| sempre que nzer logi    |                           |
|                         |                           |
|                         |                           |
| Configurações ava       | ançadas                   |
|                         |                           |
|                         |                           |
|                         |                           |
|                         | OK Cancelar               |
|                         | Imagem 11                 |

### i) Clique em **Configurações avançadas**

j) Informe seu **e-mail institucional e sua senha** e clique em **Próxima** 

| Configurações de segurança                                                                                                    |                                                                                                    |
|----------------------------------------------------------------------------------------------------|----------------------------------------------------------------------------------------------------|
| (intel)                                                                                                    |                                                                                                    |
| Etapa 1 de 2: Usuário TTLS<br>Protocolo de autenticação: PAP<br>Credenciais do usuário: Usar o seguinte<br>Nome de usuário: EMAIL INSTITUCIONAL<br>Domínio: EMAIL INSTITUCIONAL<br>Senha: | <b>Alunos:</b> matrícula@alunos.ifbaiano.edu.br<br><b>Demais usuários:</b> nome.sobrenome@ifbaiano.edu.br |
| Identidade de roaming:     EMAIL INSTITUCIONAL       Ajuda?     << Voltar                                                                                                    | <b>Alunos:</b> matrícula@alunos.ifbaiano.edu.br<br><b>Demais usuários:</b> nome.sobrenome@ifbaiano.edu.br |

Imagem 12

k) Clique em **OK** 

| int        | ções de segurança                                                                                                    |          |
|------------|----------------------------------------------------------------------------------------------------|----------|
| Etapa 2    | de 2: Servidor TTLS                                                                                                    |          |
| E Va       | idar o certificado do servidor<br>issor do certificado:                                                                                                    |          |
| Q          | ualquer AC acreditada                                                                                                    | Ŧ        |
| T Es<br>No | Decifique o nome do servidor ou certificado<br>me do servidor ou do certificado:<br>C O nome do servidor deve ser exatamente igual<br>C O nome do domínio deve terminar na entrada especific | cada     |
| uda?       | << Voltar Próxima >> OK C                                                                                                    | Cancelar |

Imagem 13

## **5.** CONFIGURAÇÃO NO WINDOWS 11

l) Clique no ícone de **Pesquisa do Windows** e digite **Painel de Controle** 

| 𝒫 painel de controle                            |        |                                                                |
|-------------------------------------------------|--------|----------------------------------------------------------------|
| Tudo Aplicativos Documentos Wel                 | b Mais | ~ м е <sup>р</sup> …                                           |
| Melhor correspondência                          |        |                                                                |
| Painel de Controle<br>Aplicativo                |        |                                                                |
| Aplicativos                                     |        | Painel de Controle<br>Aplicativo                               |
| Pesquisar na Web                                | >      | 🖸 Abrir                                                        |
| P painel de controle - Ver resultados da<br>Web | >      | Recente Central de Rede e Compartilhamento Conectar a uma rede |
| 📕 🔎 🖬 🔎 📑                                       | 8      | 🚖 🍳 🧛 🔛 📑 📓 🖳 🦆                                                |

#### m) Clique em Rede e Internet

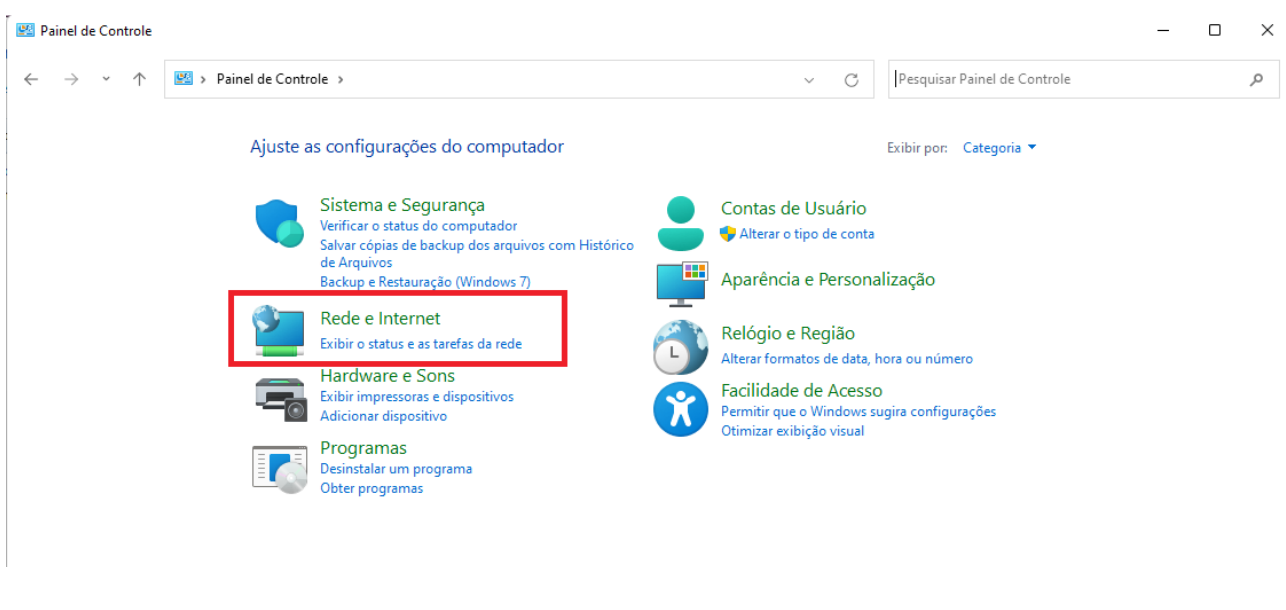

Imagem 15

n) Clique em Central de Rede e Compartilhamento

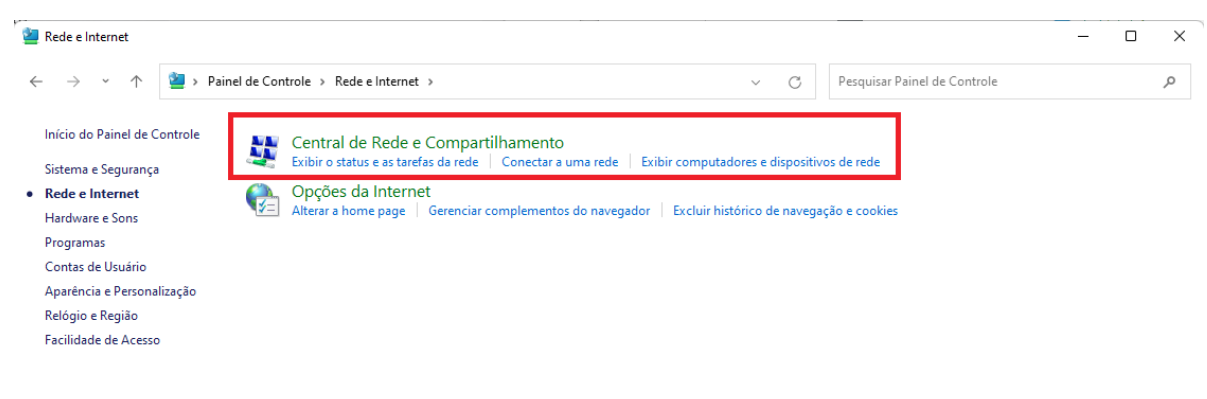

#### o) Clique em Configurar uma nova conexão ou rede

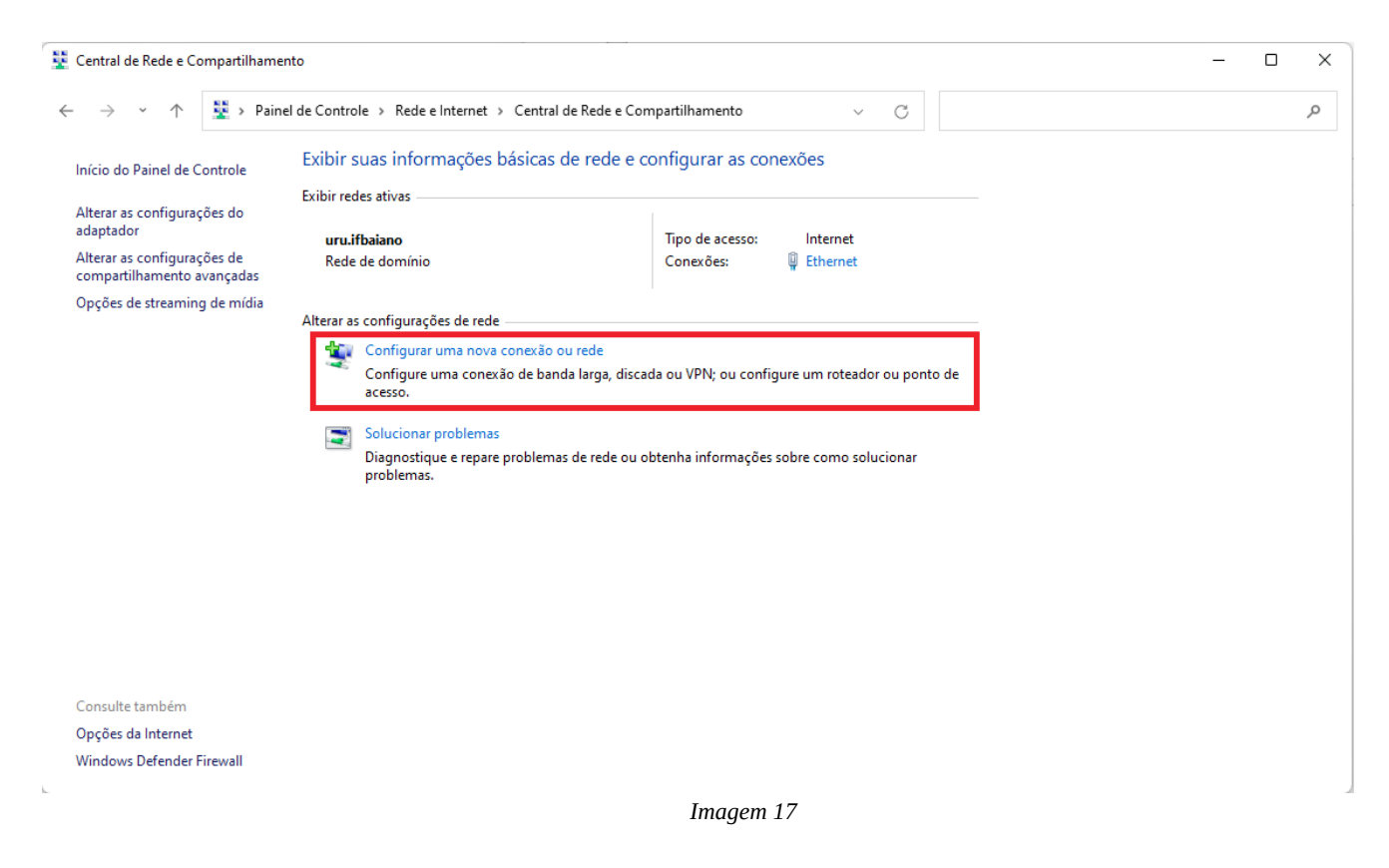

#### p) Clique em Conectar-se manualmente a uma rede sem fio e em Avançar

|              |                                                                                                    | _   |      | ×    |
|--------------|----------------------------------------------------------------------------------------------------|-----|------|------|
| $\leftarrow$ | 💇 Configurar uma Conexão ou uma Rede                                                                    |     |      |      |
|              | Escolher uma opção de conexão                                                                           |     |      |      |
|              | Conectar-se à Internet<br>Configure uma conexão de banda larga ou discada com a Internet.               |     |      |      |
|              | Configurar uma nova rede<br>Configure um novo roteador ou ponto de acesso.                              |     |      |      |
|              | Conectar-se manualmente a uma rede sem fio<br>Conecte a uma rede oculta ou crie um novo perfil sem fio. |     |      |      |
|              | Conectar a um local de trabalho<br>Configurar uma conexão discada ou VPN com o local de trabalho.       |     |      |      |
|              |                                                                                                    |     |      |      |
|              |                                                                                                    |     |      |      |
|              | Avan                                                                                                    | çar | Canc | elar |

Imagem 18

q) Em Nome da rede digite eduroam (*em letras minúsculas*). Em Tipo de segurança escolha WPA2-Enterprise. Na opção Tipo de criptografia, selecione AES. Após o procedimento, clique em Avançar

| Digite as informaçõ                                      | ies da rede sem fio qu                                        | e deseja adicionar                  |         |  |
|----------------------------------------------------------|---------------------------------------------------------------|-------------------------------------|---------|--|
| Nome da rede:                                            | eduroam                                                       |                                     |         |  |
| Tipo de segurança:                                       | WPA2-Enterprise                                               | ~                                   |         |  |
| Tipo de criptografia:                                    | AES                                                           | ~                                   |         |  |
| Chave de Segurança:                                      |                                                               | Ocultar cara                        | acteres |  |
|                                                          | o automaticamente                                             |                                     |         |  |
| Iniciar esta conexá                                      |                                                               |                                     |         |  |
| Conectar mesmo o<br>Aviso: com esta o                    | que a rede não esteja difundii<br>pção, a privacidade do comp | ndo<br>outador poderá estar em risc | :0.     |  |
| <ul> <li>Conectar mesmo of Aviso: com esta of</li> </ul> | que a rede não esteja difundiı<br>pção, a privacidade do comp | ndo<br>vutador poderá estar em risc |         |  |

### r) Clique em Alterar configurações de conexão

| ~ | 👰 Conectar-se manualmente a uma rede sem fio                                                                         | _ |    | ×    |
|---|----------------------------------------------------------------------------------------------------|---|----|------|
|   | eduroan adicionado(a) com êxito                                                                                      |   |    |      |
|   | → Alterar configurações de conexão<br>Abre as propriedades da conexão para que eu possa alterar as<br>configurações. |   |    |      |
|   |                                                                                                    |   |    |      |
|   |                                                                                                    |   |    |      |
|   |                                                                                                    |   | Fe | char |

s) Clique em **Segurança**, altere a opção **Escolha um método de autenticação de rede: Microsoft: EAP-TTLS**, e deixe marcado a opção **Lembrar minhas credenciais para esta conexão sempre que fizer logon**, em seguida clique em **OK** 

| eduroan Propriedades de Rede Sem Fio X                                 |                 |    |          |  |  |  |  |  |
|------------------------------------------------------------------------|-----------------|----|----------|--|--|--|--|--|
| Conexão Segurança                                                      |                 |    |          |  |  |  |  |  |
|                                                                        |                 |    |          |  |  |  |  |  |
| Tipo de segurança:                                                     | WPA2-Enterprise | ~  | ]        |  |  |  |  |  |
| Tipo de criptografia:                                                  | AES             | ~  | ]        |  |  |  |  |  |
|                                                                        |                 |    |          |  |  |  |  |  |
|                                                                        |                 |    |          |  |  |  |  |  |
| Escolha um método de autenticação de rede:                             |                 |    |          |  |  |  |  |  |
| Microsoft: EAP-TTLS  V Configurações                                   |                 |    |          |  |  |  |  |  |
| Lembrar minhas credenciais para esta conexão<br>sempre que fizer logon |                 |    |          |  |  |  |  |  |
| schipte que nzel logon                                                 |                 |    |          |  |  |  |  |  |
|                                                                        |                 |    |          |  |  |  |  |  |
|                                                                        |                 |    |          |  |  |  |  |  |
|                                                                        |                 |    |          |  |  |  |  |  |
| Configurações avançadas                                                |                 |    |          |  |  |  |  |  |
|                                                                        |                 |    |          |  |  |  |  |  |
|                                                                        |                 |    |          |  |  |  |  |  |
|                                                                        |                 |    |          |  |  |  |  |  |
|                                                                        |                 |    |          |  |  |  |  |  |
|                                                                        |                 | ОК | Cancelar |  |  |  |  |  |
|                                                                        | Imagem 21       |    |          |  |  |  |  |  |

t) Use as credenciais do **e-mail institucional completo** e clique em **OK** 

| Segurança do Windows | × |                                                                                                    |
|----------------------|---|----------------------------------------------------------------------------------------------------|
| Entrar               |   |                                                                                                    |
| Nome de usuário      |   | <b>Alunos:</b> matrícula@alunos.ifbaiano.edu.br<br><b>Demais usuários:</b> nome.sobrenome@ifbaiano.edu.br |
| Senha                |   |                                                                                                    |
| Domínio:             |   |                                                                                                    |
| OK Cancelar          |   |                                                                                                    |

### 6. CONFIGURAÇÃO ATRAVÉS DO APLICATIVO "GETEDUROAM"

Se preferir, você também pode fazer a conexão com o assistente de configuração **geteduroam** seguindo as orientações deste <u>link</u>. Neste caso, pode ser necessário <u>alterar sua senha de acesso</u> por questões de compatibilidade com a base de autenticação da instituição gerida pela **DGTI (Diretoria de Gestão de Tecnologia da Informação)**.

### 7. CONSIDERAÇÕES

Caso encontre dificuldades para autenticar suas credenciais de acesso, tente alterar a sua senha em <u>https://cau.ifbaiano.edu.br/cau/forgot-password</u> ou procure o suporte do **NGTI** (Núcleo de Gestão da Tecnologia da Informação).

# 8. REFERÊNCIAS

https://ajuda.rnp.br/eduroam/ https://ajuda.rnp.br/eduroam/manual-do-usuario https://ajuda.rnp.br/eduroam/politicas-de-uso https://cafe.famerp.br/ https://www.rnp.br/